## Instrucciones para reservar espacios:

- 1. Coteja la disponibilidad del espacio en la fecha deseada.
- 2. Entre en tu calendario de Google y añade un evento.
- 3. Escribe tu nombre en la sección que dice "Add title"

4. En el espacio de los invitados, incluye tu consejero de tesis (si aplica) y las direcciones que aparecen en la siguiente tabla.

| Espacio a Reservar     | Correos electrónicos a copiar en los invitados                                               |
|------------------------|----------------------------------------------------------------------------------------------|
| CITA-Cocina            | upr.edu_09uvs4abpdvteijue4d5kh3euk@group.calendar.google.com,<br>coordinadorcita.cca@upr.edu |
| CITA-Planta Piloto     | upr.edu_90t9j9in5uba7fhb5l0r9hvmt8@group.calendar.google.com,<br>coordinadorcita.cca@upr.edu |
| CITA-Sensorial         | upr.edu_9defq5fdv3cugnrgpj9i3h82eg@group.calendar.google.com,<br>coordinadorcita.cca@upr.edu |
| CITA-Sala de Reuniones | upr.edu_m54ggu1bnunn4jmklttbn51i4c@group.calendar.google.com,<br>coordinadorcita.cca@upr.edu |
| Darlington-IIAA        | upr.edu_1svtrc8o875hdol6au82kcv7d8@group.calendar.google.com,<br>coordinadorcita.cca@upr.edu |

5. Ajusta los días y horas en las que se reserva el espacio.

6. En la Descripción del Evento debes llenar la siguiente información:

Teléfono:

Propósito:

Consejero (si aplica):

Análisis a Realizar o Equipo a Utilizar (si aplica):

**Comentarios Adicionales:** 

NOTA: Reservas de todo el día se considerarán inválidas y pueden ser canceladas. Reserva solamente los tiempos en que esperas estar presente o el equipo estará en uso.